## 第12期理事候補者投票マニュアル

投票期間:2022年4月27日(水)~5月10日(火) 目的:理事候補者の選出のために実施します

#### 第12期理事候補者選挙

#### 選挙管理員会

e-mail: <u>senkan22@janpora.org</u>

※本マニュアルに記載の画像は、テストページのため、実際の内容と異なる箇所がございます。

### 1. 会員専用サイトヘログインしてください。

https://asas-sys.jp/member/login/d697e733b1d50a05413c417849091740405d787e

| ASAS | ASAS<br>学会管理System (学会支援機構:ASAS)                      |  |  |  |  |  |
|------|-------------------------------------------------------|--|--|--|--|--|
|      | 日本NPO学会 会員 - ログイン                                     |  |  |  |  |  |
|      | 以下のフォームに会員番号(ハイフンなし10桁)とパスワードを入力してログインボタンをクリックしてください。 |  |  |  |  |  |

|                | 会員番号:Member ID  |                |
|----------------|-----------------|----------------|
|                | パスワード:Password  |                |
|                | ログイン:Log In     |                |
| パスワードがわからない方はこ | この下の「パスワード問い合わせ | ±」をクリックしてください。 |

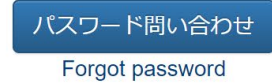

### 2. 「投票」をクリックしてください。

#### ✓ASAS 学会管理System (学会支援機構:ASAS)

日本NPO学会 会員 - マイページ

#### メニューボタンをクリックしてください

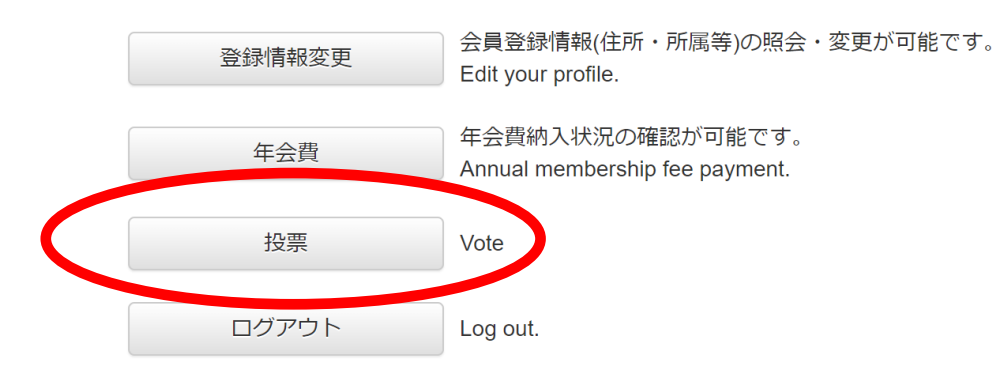

### 3. 投票一覧から「第12期理事候補者選挙」の投票ボタンをクリックしてください。

#### ✓ASAS 学会管理System (学会支援機構:ASAS)

#### 日本NPO学会 会員-投票一覧

現在投票期間中の一覧

| 投票名                      | 開始日時             | 終了日時             | 北西 |
|--------------------------|------------------|------------------|----|
| 【TEST】日本NPO学会第12期理事候補者選挙 | 2022/04/25 12:00 | 2022/04/26 23:59 | 投票 |
|                          |                  |                  |    |

戻る (Back)

### 4. 注意事項をご覧のうえ、「候補者選択」をクリックしてください。

✓ASAS 学会管理System (学会支援機構:ASAS)

#### 日本NPO学会 会員 - 投票一覧

#### 【TEST】日本NPO学会第12期理事候補者選挙

本選挙は、過日実施の「理事候補者推薦」により推薦された会員の中から、理事候補者を選出するために行われます。 下記の点をご注意の上、投票をお願い申し上げます。

・候補者を選択し確定ボタンを押すと、投票は確定し、以後修正は一切出来ません。 ・投票確定後に自分が投票した候補者名を表示することはないため、確認することは出来ません。 ・投票可能な人数は最大10名までです。

以上、くれぐれもご注意の上、投票ください。

「候補者選択」ボタンを押して候補者一覧の中から投票したい候補者を選んで下さい。 投票可能な人数は10人です。

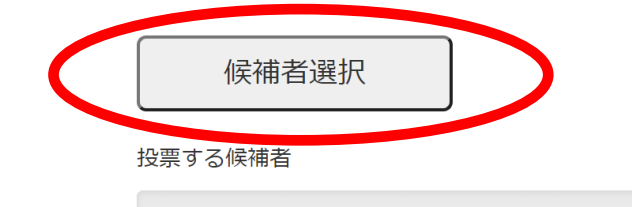

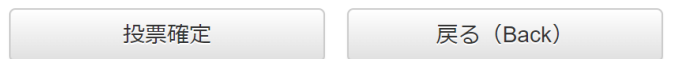

### 5. 候補一覧から、投票する方にチェックを入れてください(最大10名)。

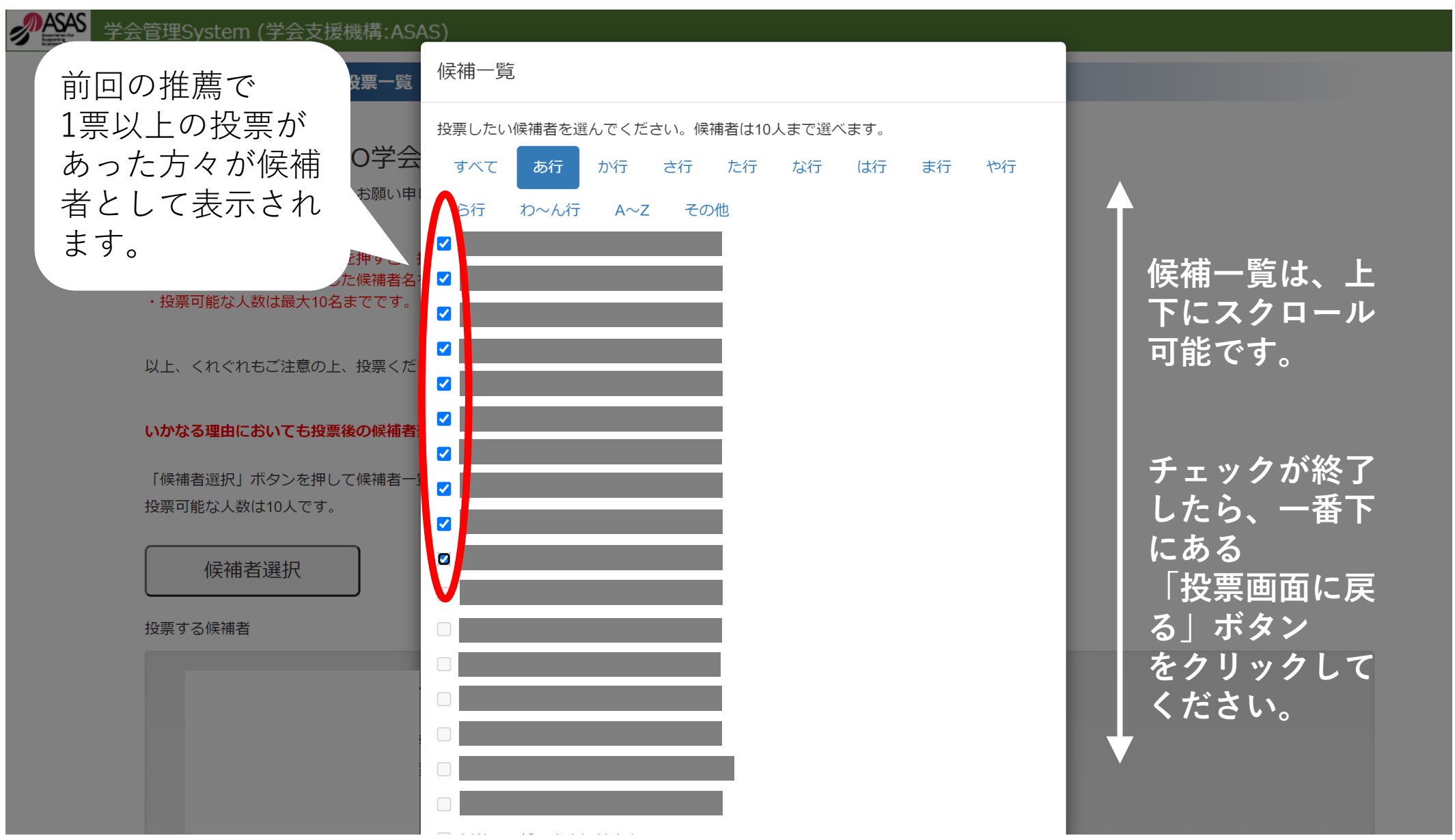

### 6. 選択した候補者がリストに表示されますので、確認のうえ、「投票確定」 ボタンをクリックしてください。

以上、くれぐれもご注意の上、投票ください。

#### いかなる理由においても投票後の候補者変更依頼は一切お受けいたしません。

「候補者選択」ボタンを押して候補者一覧の中から投票したい候補者を選んで下さい。 投票可能な人数は10人です。

#### 候補者選択

投票する候補者

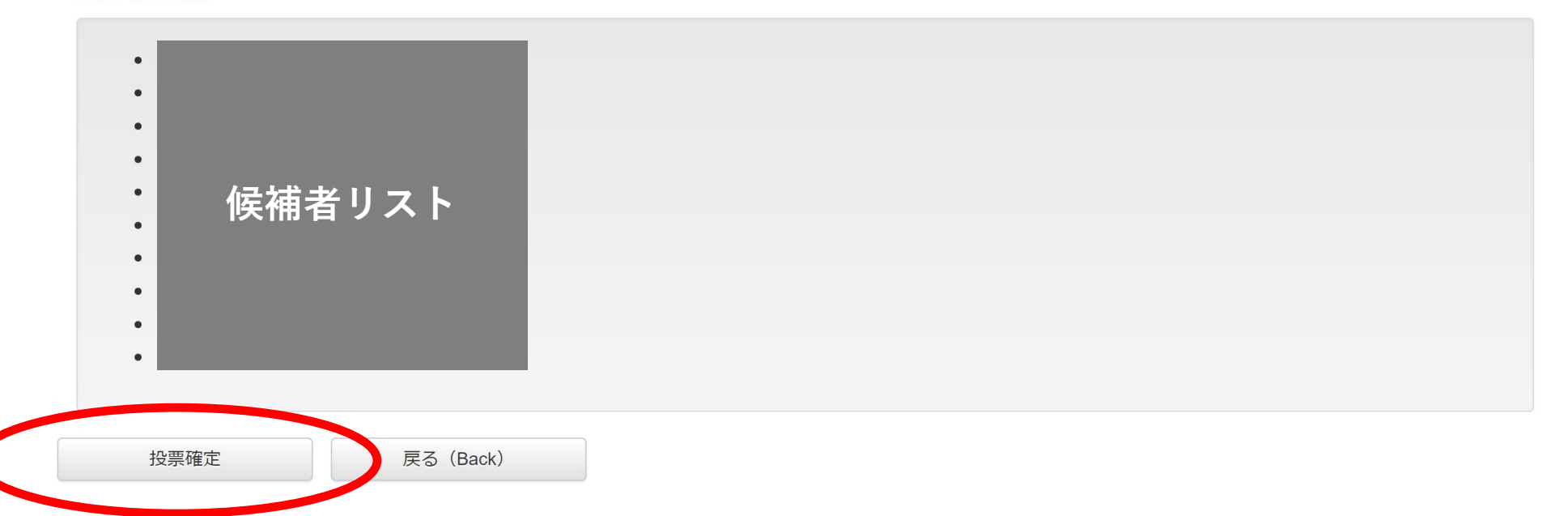

# 7.以上で投票は終了です。ご登録のメールアドレスにメールが配信されますのでご確認ください。

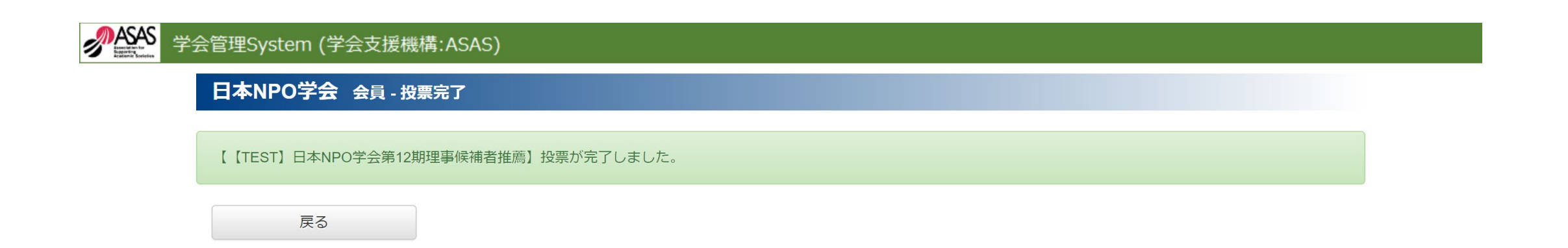

※理事候補者選挙の結果につきましては、5月中旬以降を目途に、学会HP及び学会メーリングリストにて発表いたします。 ※本理事選挙によって選出された理事候補者については、6月に開催予定の定時総会を経て承認される予定です。